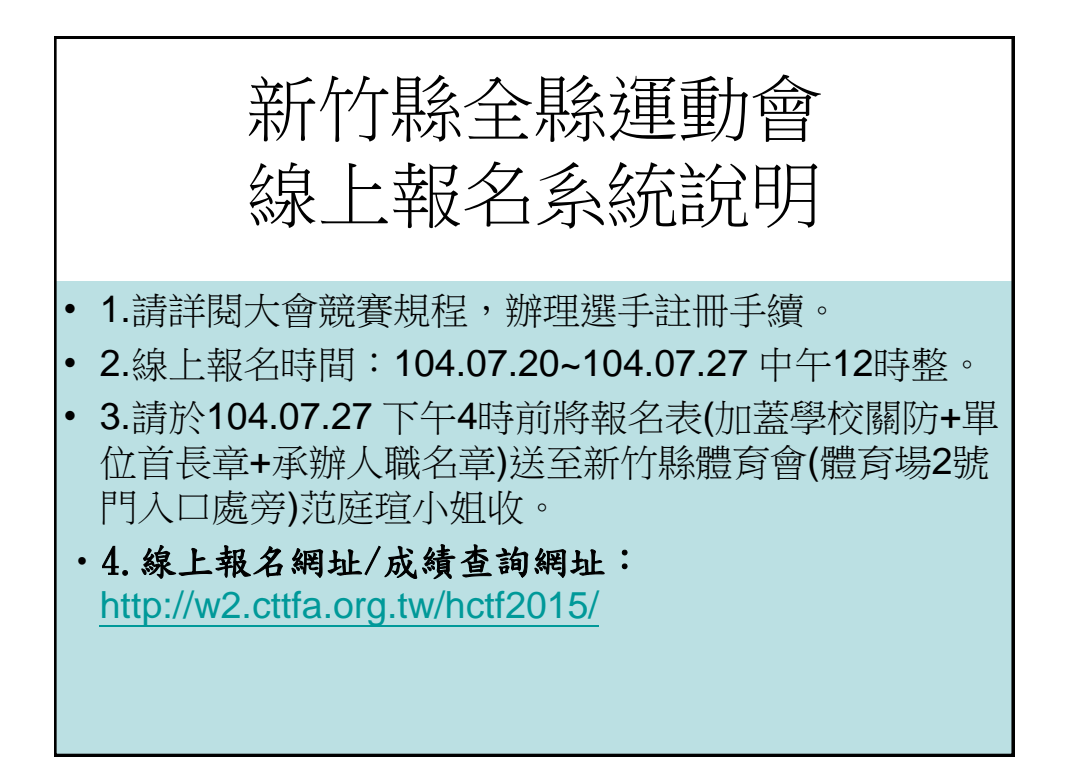

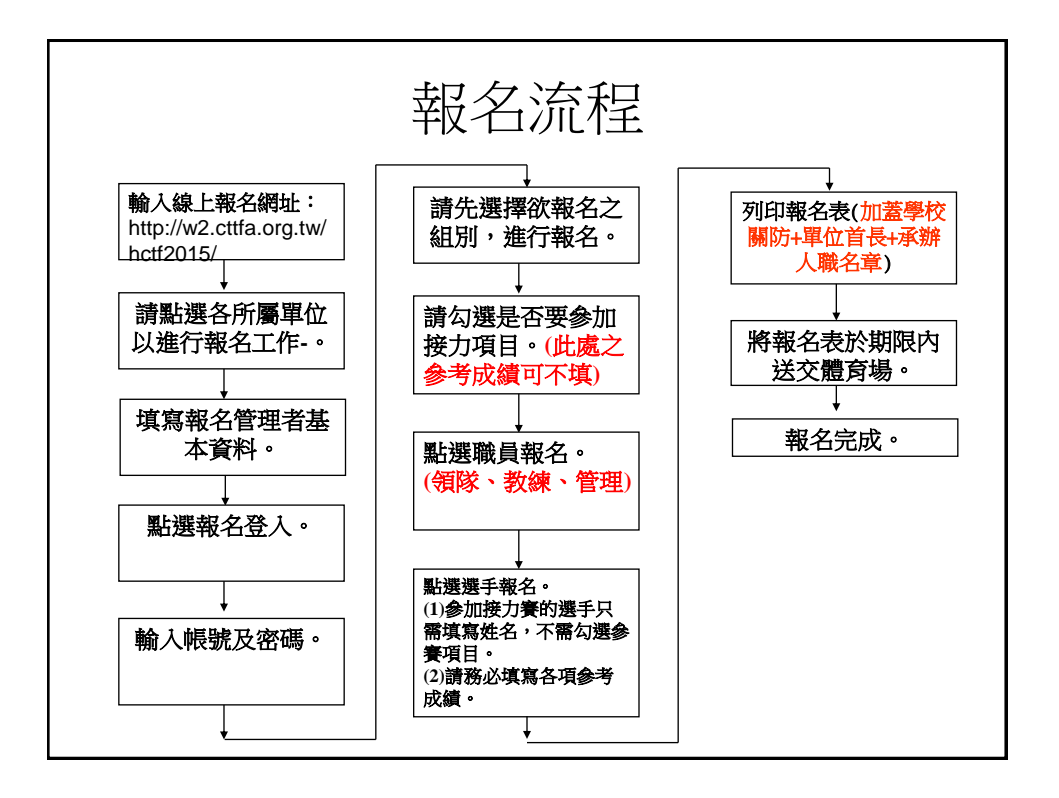

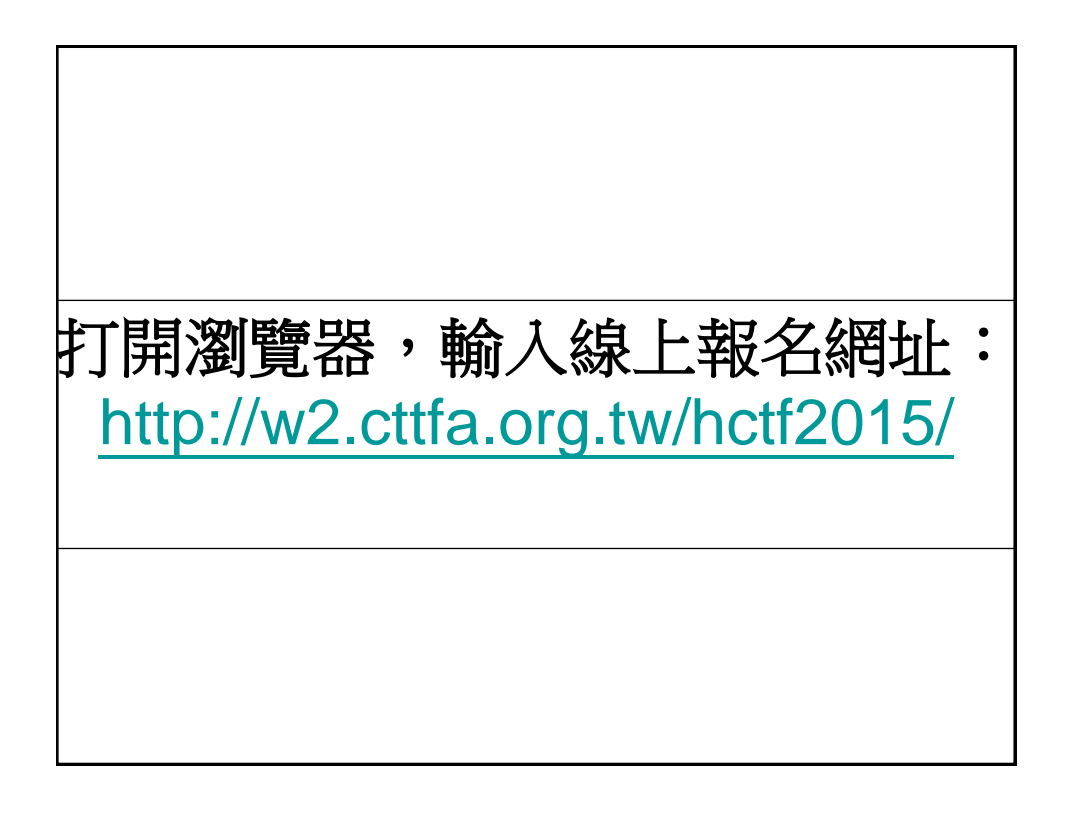

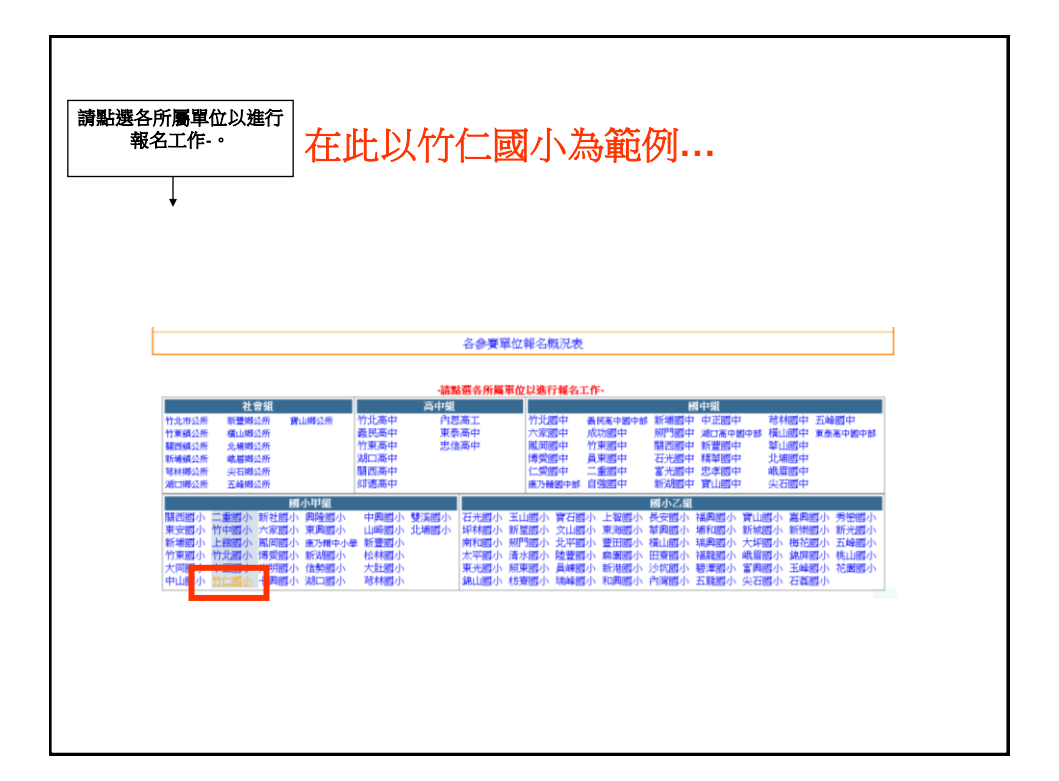

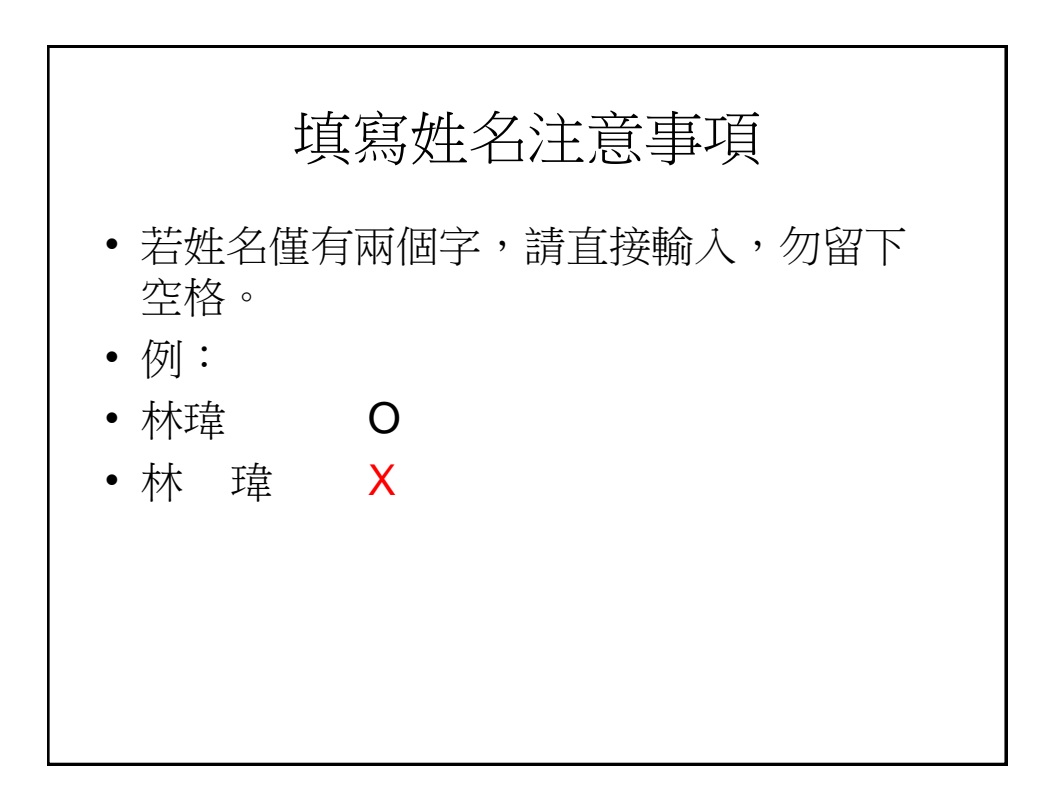

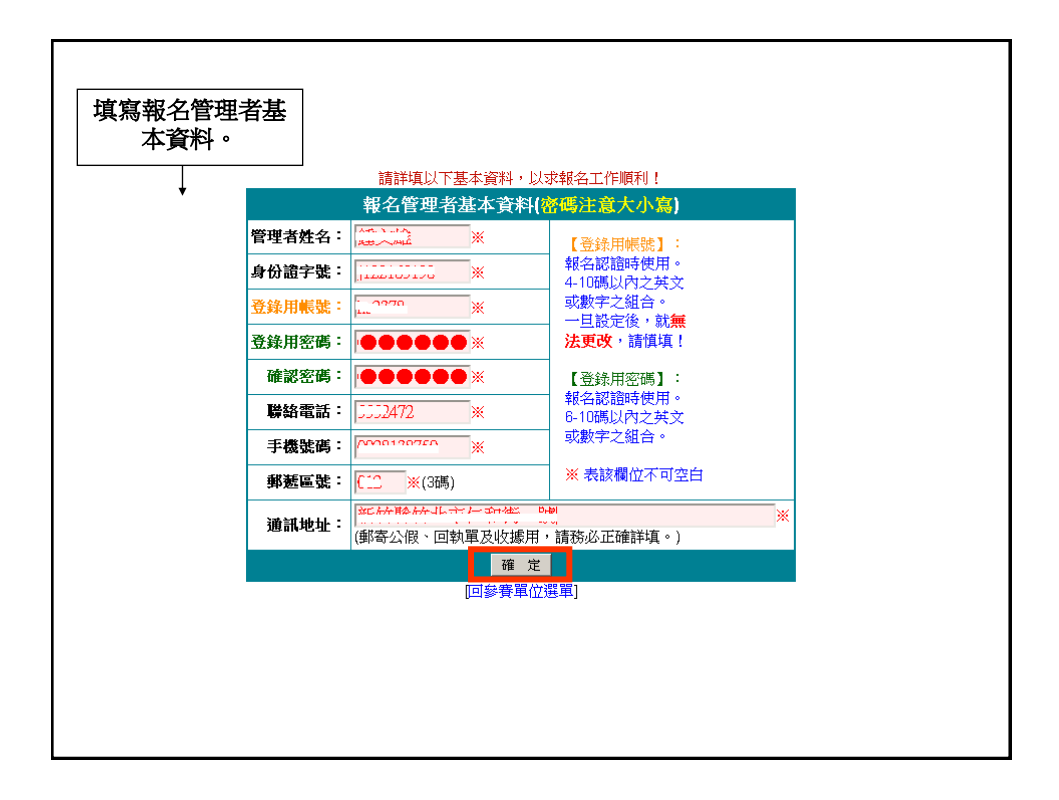

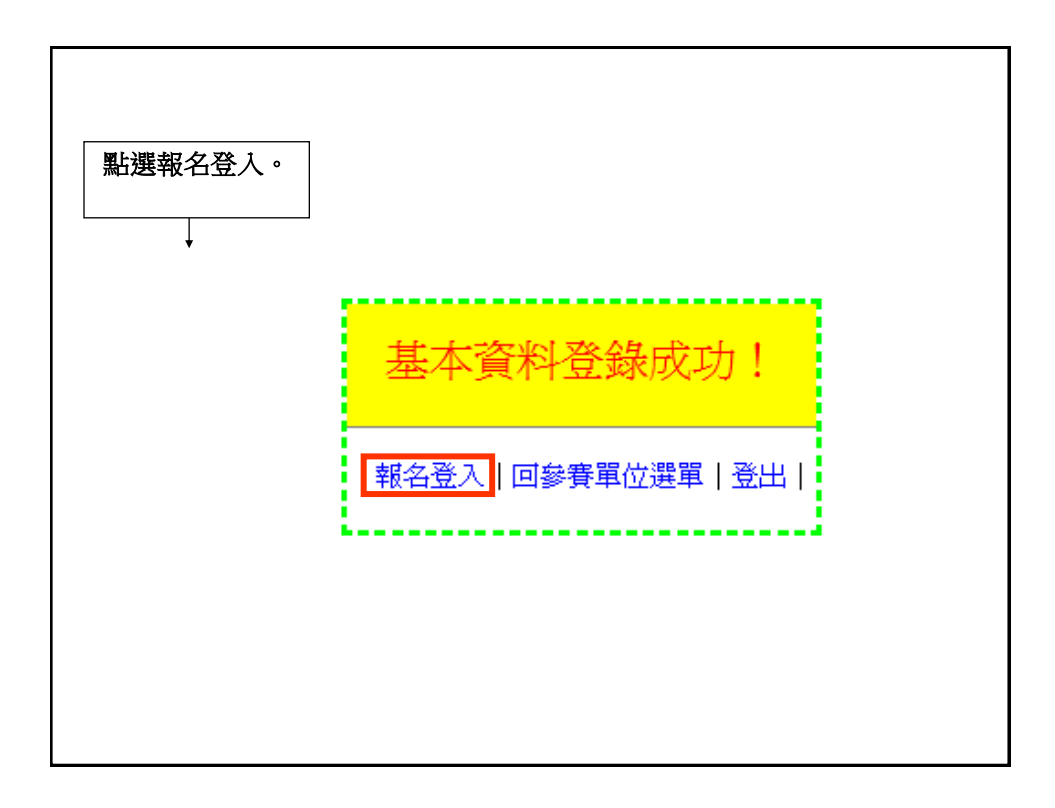

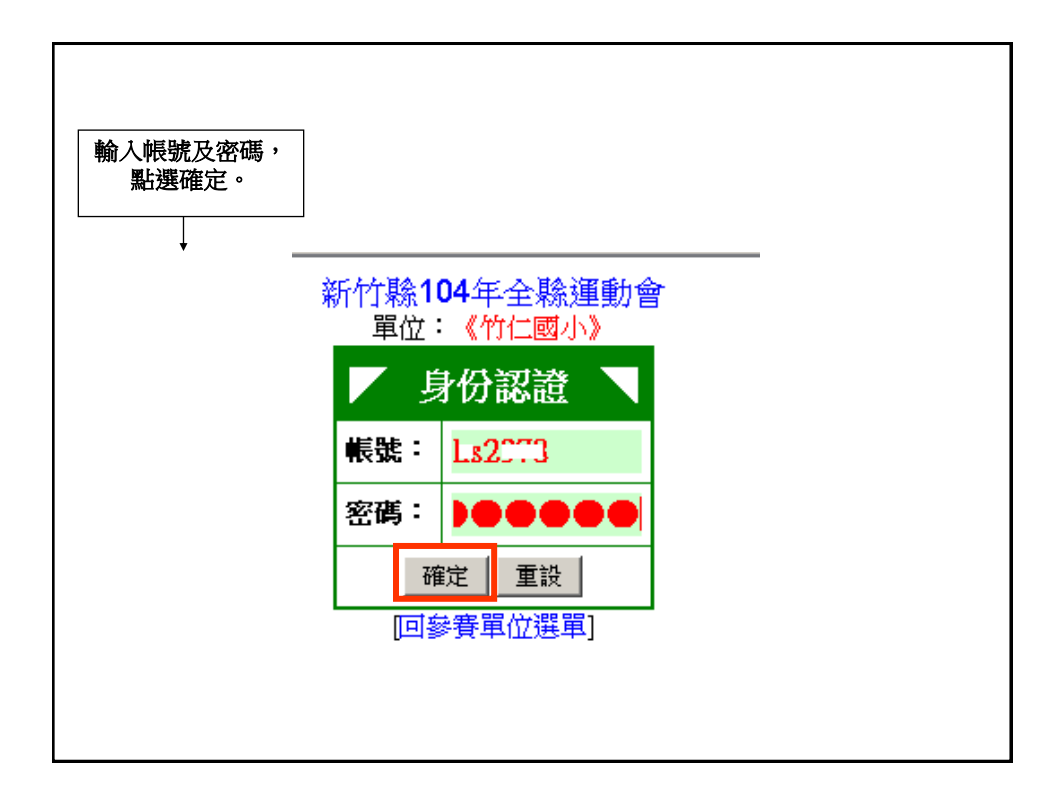

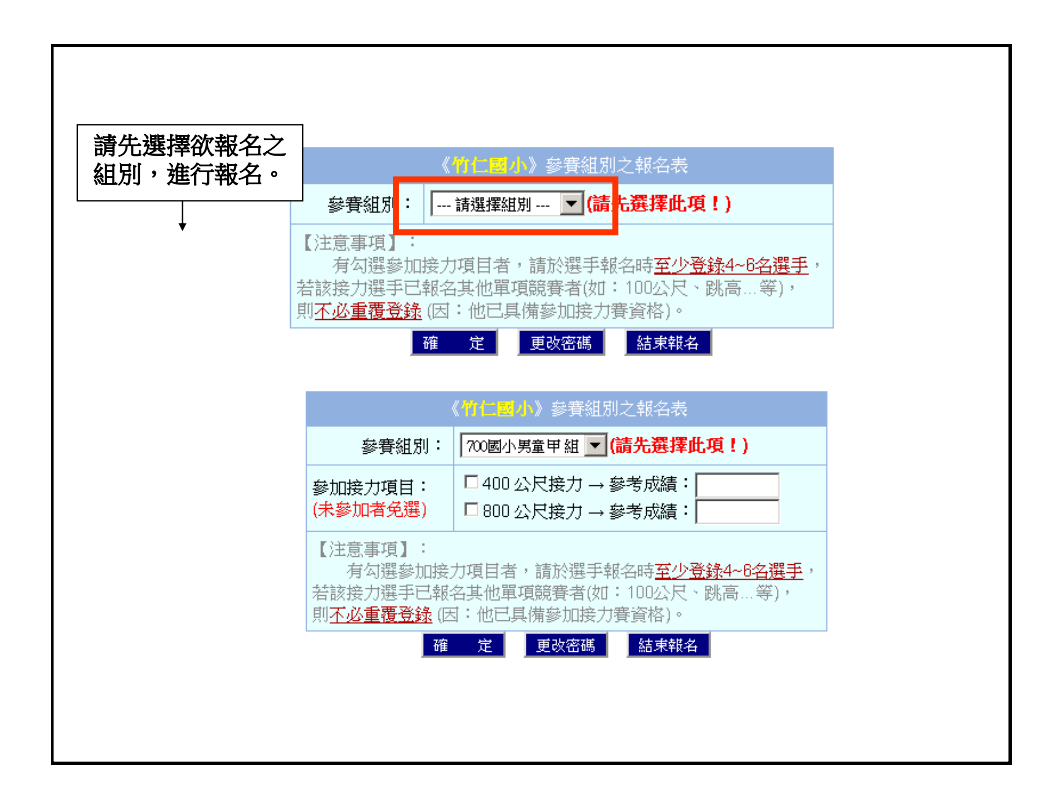

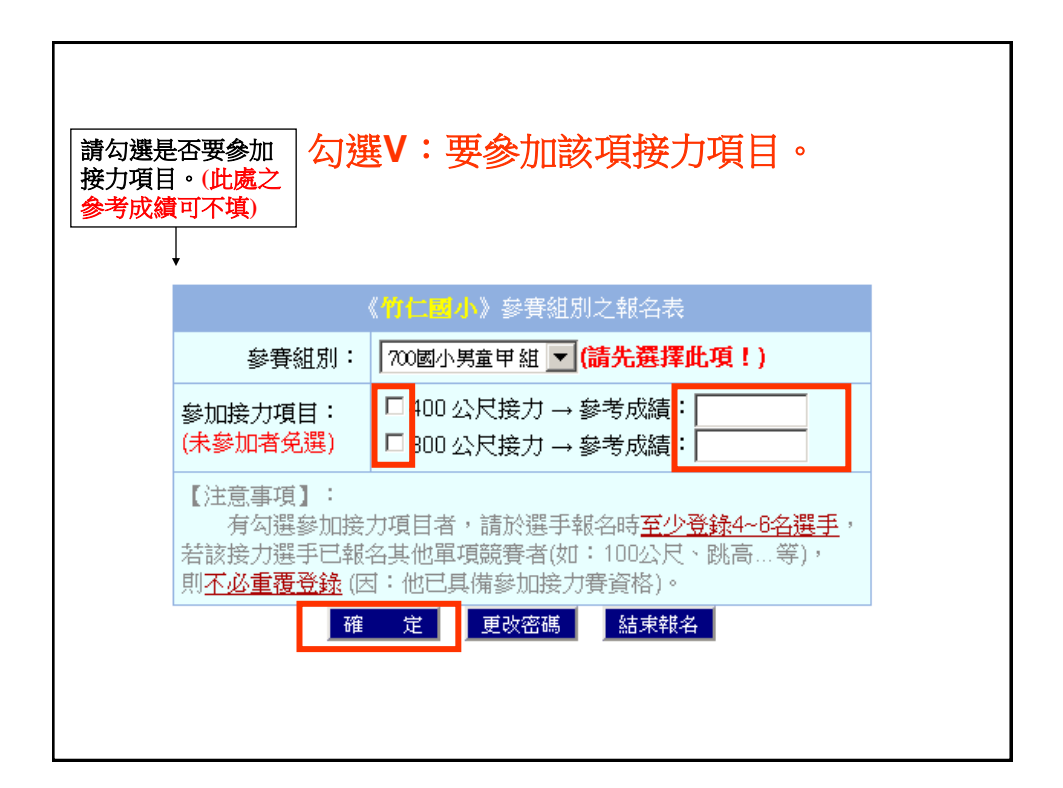

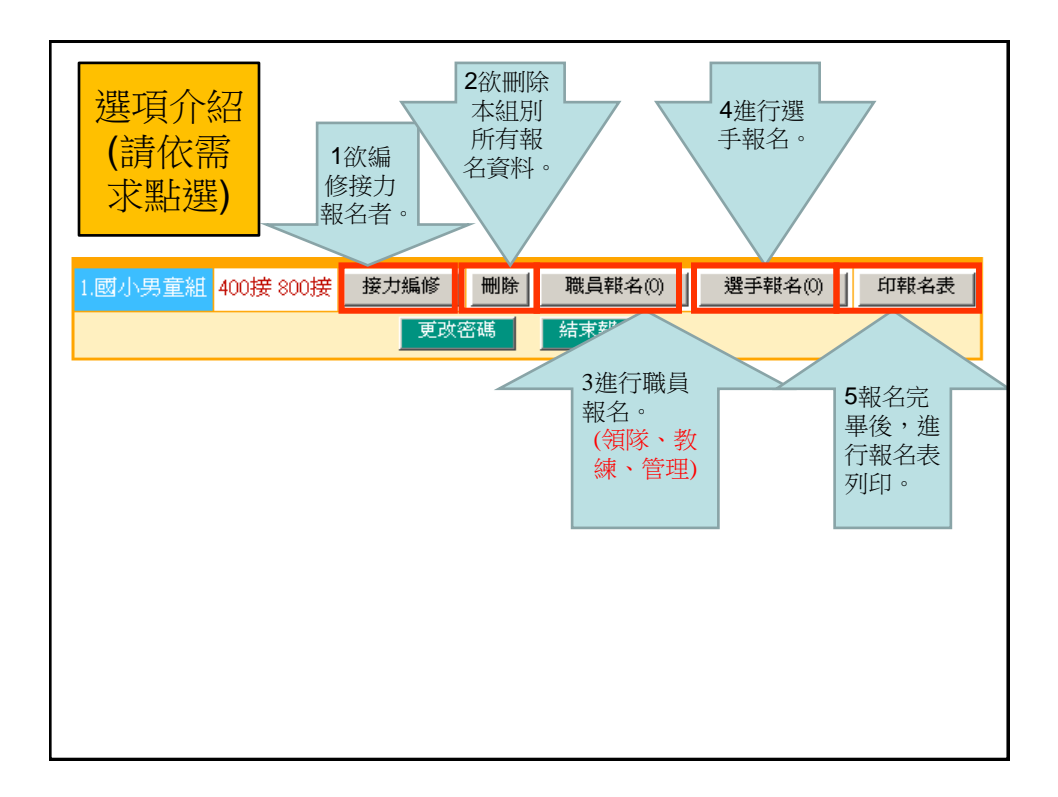

| 進行接力編修。             |                                                |  |
|---------------------|------------------------------------------------|--|
| 1國小男童甲組 400接 800接   | 接力編修 删除 職員報名(0) 選手報名(0) 印報名表                   |  |
|                     | 放棄修改 結束報名                                      |  |
|                     | 《竹仁國小》參賽組別之編修                                  |  |
| 參賽組別:               | 700國小男童甲組                                      |  |
| 參加接力項目:<br>(未參加者免選) | : ☑ 400 公尺接力 → 參考成績: ☑<br>☑ 800 公尺接力 → 參考成績: ☑ |  |
|                     | 確定修改 放棄修改                                      |  |
|                     |                                                |  |
|                     |                                                |  |
|                     |                                                |  |
|                     |                                                |  |
|                     |                                                |  |

| 進行資料刪除。 |                                                                       |
|---------|-----------------------------------------------------------------------|
| 1.國小男童) | 組 400接 800接         接力编修         職員報名(0)         選手報名(0)         印報名表 |
|         | 更改密码                                                                  |
|         | ¥                                                                     |
|         | 危險警告!                                                                 |
|         | ☆ 您確定要刪除 ☆                                                            |
|         | 【田徑】項目報名資料嗎?                                                          |
|         | ※刪除組別時,會連同該組之選手及職員資料一併刪除!請謹慎!<br>且一旦刪除,則資料將無法挽回!                      |
|         | 我很確定政治                                                                |
|         | L                                                                     |
|         |                                                                       |

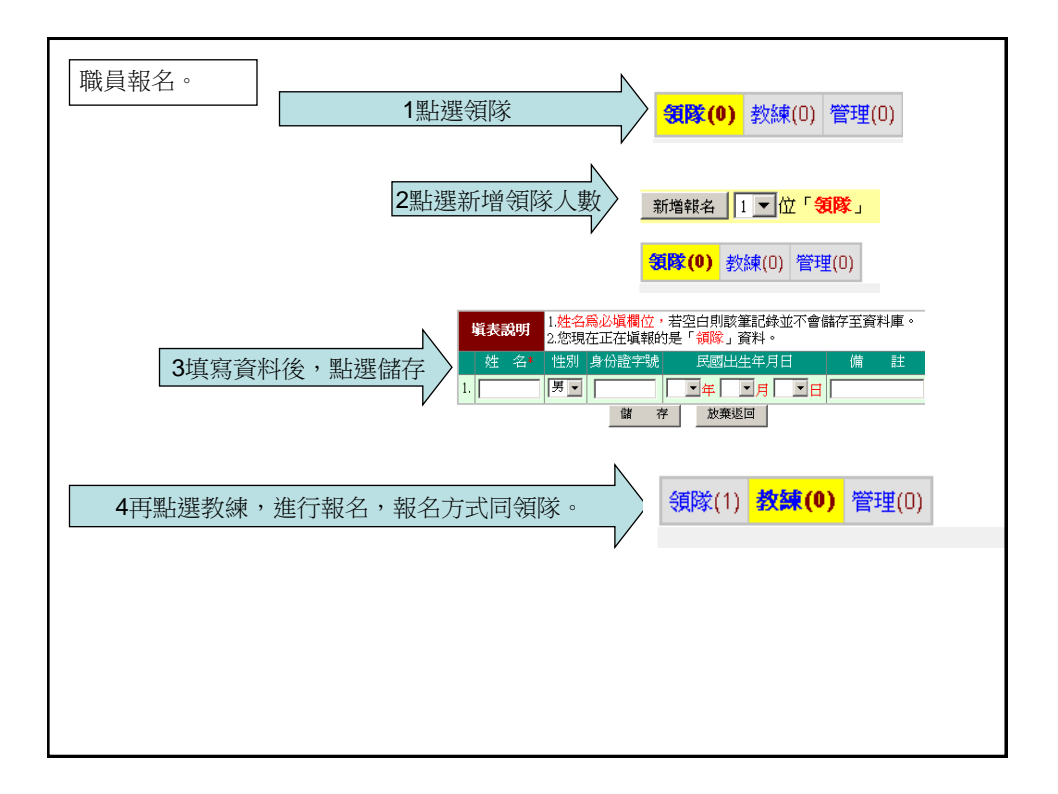

| 點選選手報名。 <ul> <li>(1)参加接力賽的選手只</li> <li>需填寫姓名,不需勾選參</li> <li>實項目。</li> <li>(2)請務必填寫各項參考</li> <li>成績。</li> </ul> |              |
|----------------------------------------------------------------------------------------------------|--------------|
| 1.國小男童組 400接 800接 _ 接力編修 ] 删除 ] 職員報名(0)                                                                        | 選手報名(0) 印報名表 |
| 更改密碼                                                                                                    |              |
|                                                                                                    |              |
|                                                                                                    |              |
|                                                                                                    |              |
|                                                                                                    |              |
|                                                                                                    |              |
|                                                                                                    |              |
|                                                                                                    |              |
|                                                                                                    |              |

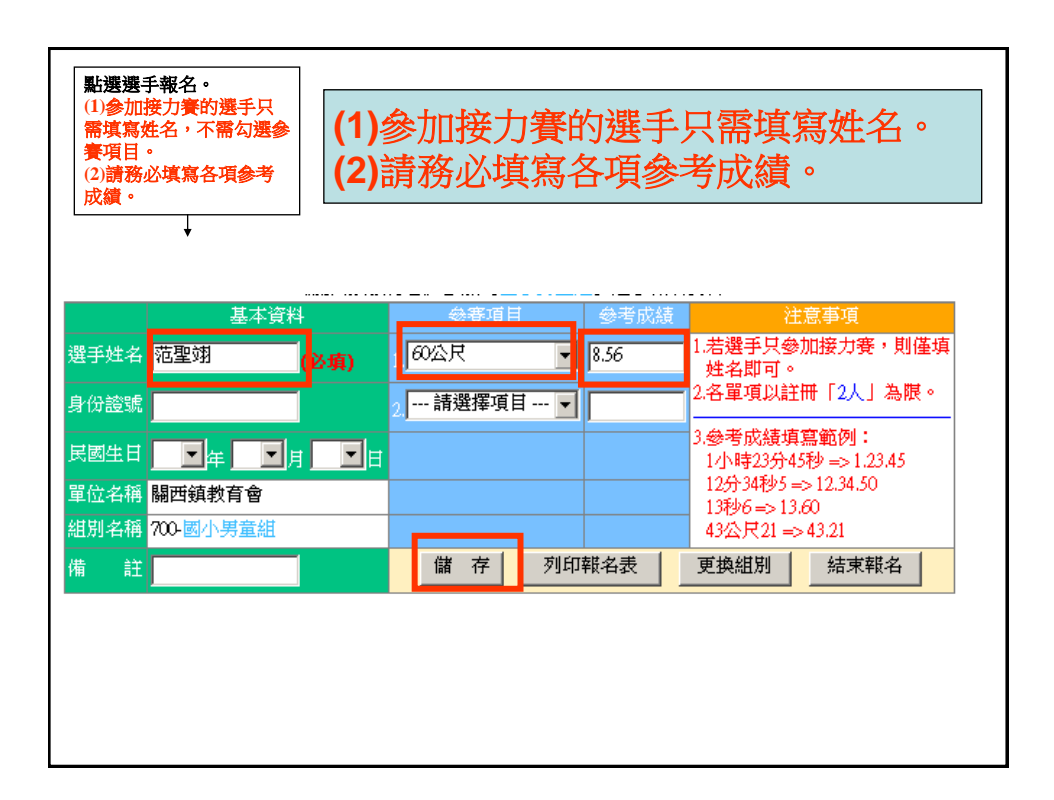

|      |               | 參      | 考虑           | <i>式</i> 續不可              | 空白                  | I之提       | 醒!                  |                     |                |    |
|------|---------------|--------|--------------|---------------------------|---------------------|-----------|---------------------|---------------------|----------------|----|
| 4稱 7 | 00-國小男祖       | <br>童組 |              |                           |                     |           | 13利<br>43公          | ♭6 => 13<br>\尺21 => | .60<br>> 43.21 |    |
| 註    |               |        |              | Microsoft Intern          | net Explo           | тет 🔀     | 更換                  | 組別                  | 結束             | 報名 |
|      | 1944 14 (math |        | 《關西領         | ite) 🚺                    | ぎ成績」イ<br>確定         | 「可空白!     | 5<br>型<br>コン 2<br>3 |                     |                |    |
|      | 接力項目          | ✔400m搒 | 愛力- <u>(</u> |                           |                     |           | ]表未選                | ŧ <b>√</b> 表        | 已選             |    |
|      | 選手姓名          | 身份證號   | 生日           |                           | 項目                  | 1-成績      | 俯莊                  | 朝                   | 1作             |    |
|      | 1.他至34        |        |              | 00公尺-6.50                 | -                   |           |                     |                     |                |    |
|      | 2.龍世霖         |        |              | 60公尺- <mark>8.56</mark>   | 2000m               | 徒-12.34.2 |                     | <b></b> 编修          | 刪除             |    |
|      | 3.陳致豪         |        |              | 100公尺-15.2                | -                   |           |                     | 艑修                  | 刪除             |    |
|      | 4.藍鼎承         |        |              | 100公尺- <mark>12.02</mark> | -                   |           |                     | 艑修                  | 刪除             |    |
|      | 5.陳暢宇         |        | :            | 200公尺-25.5                | 壘球- <mark>45</mark> | .02       |                     | 艑修                  | 刪除             |    |
|      | 6.曾浩瑋         |        |              | 200公尺-45.5                | -                   |           |                     | 編修                  | 刪除             |    |

![](_page_8_Figure_2.jpeg)

|      | <u>t</u>                                                                                                    | [太資料                 |                                                                            | <b>参賽項</b> 目                                                                                                    | 目 参考成:                                                         | 績                                        | î                                                                                                    | 主意事項                                                                                                    |               |     |
|------|----------------------------------------------------------------------------------------------------|----------------------|----------------------------------------------------------------------------|----------------------------------------------------------------------------------------------------|----------------------------------------------------------------|------------------------------------------|----------------------------------------------------------------------------------------------------|----------------------------------------------------------------------------------------------------|---------------|-----|
| 選手姓名 |                                                                                                    | 62                   | 項)                                                                         | 請選擇項                                                                                                    | 目 🔳                                                            | 1.5                                      | 若選手只参<br>姓名即可。                                                                                                    | 》加接力。<br>,                                                                                                    | <b>彫・則僅</b> 均 | 真   |
| 身份證號 |                                                                                                    | _                    |                                                                            | 2 請選擇項                                                                                                    | Ĭ▼                                                             | - 2.4                                    | 各單項以讀                                                                                                    | 至冊 「2人                                                                                                    | 」為限。          |     |
| 民國生日 |                                                                                                    |                      | -                                                                          | →<br>→                                                                                                    | ,                                                              | 3.4                                      | 参考成績切                                                                                                    | 「<br>二<br>第<br>節<br>例<br>4<br>5<br>1<br>5<br>1<br>5 | :<br>12.45    |     |
| 開於衣稱 | 明丽结教育                                                                                                    |                      |                                                                            |                                                                                                    |                                                                | i                                        | 12分34秒5                                                                                                    | +>19/9/=>1<br>=>12.34.                                                                                                    | .25.45<br>50  |     |
| 甲间内核 | 開始現現 同                                                                                                    | ₩<br>== 200          |                                                                            |                                                                                                    |                                                                | 1                                        | 13秒6=>1                                                                                                    | 3.60                                                                                                    |               |     |
| 組別省佛 | /00-國小男]                                                                                                    | 里甜                   |                                                                            |                                                                                                    |                                                                | 4                                        | 43公尺21 =                                                                                                    | >43.21                                                                                                    | ++            | _   |
| 備註   |                                                                                                    |                      |                                                                            | 儲存                                                                                                    | 列印報名表                                                          | 更                                        | 四類組別                                                                                                    | 結束                                                                                                    | .辩名           |     |
|      |                                                                                                    |                      |                                                                            |                                                                                                    |                                                                |                                          |                                                                                                    |                                                                                                    |               |     |
|      | 유가정보                                                                                                    | (<br>()              | ( <b>關西</b> )                                                              |                                                                                                    | 【國小男童組】選手                                                      | 手名單                                      | + 38 □ =                                                                                                    |                                                                                                    |               |     |
|      | <u>妾力項目</u>                                                                                                    | ✓400m接               | 【關西<br>發力- <u>(</u>                                                        | 鎮教育會》参加  <br>                                                                                                    | 【國小男童組】選手<br>力- <u>()</u> 説明:                                  | 手名單<br>□表え                               | 未選 🔽                                                                                                    | 長已選                                                                                                    |               |     |
|      | 赛力項目<br>選手姓名                                                                                                    | 《<br>✔400m接<br>身份證號  | 【 <b>關西</b><br>译力- <u>(</u><br>生日                                          | 鎮教育會》参加<br>                                                                                                    | 【國小勞童組】選手<br>力-() 説明:<br>項目-成績                                 | FA單<br>□表 <sup>元</sup><br>備              | 未選 ☑ 君                                                                                                    | 使已選<br>作                                                                                                    |               |     |
|      | <mark> </mark>                                                                                                    | 《<br>✔400m接<br>身份證號  | 《關西<br>發力- <u>(</u><br>生日                                                  | 讀教育會》參加<br>) ☑ 800m接<br>項目-成績<br>60公尺-8.56                                                                                      | 【國小馬童組】選手<br>力- <u>()</u> 説明:<br>項目-成績<br>-                    | <mark>手名單</mark><br>□表 <sup>→</sup><br>備 | 未選 ☑<br>註 動<br>編修                                                                                                    | 長已選<br>作<br>┃ 刪除                                                                                                    |               |     |
|      | <ul><li>     妾力項目     選手姓名     1.范聖翊     2.龍世森     </li></ul>                                                                                       | ✓400m接<br>身份證號       | 【關西<br>發力- <u>(</u><br>生日                                                  | 績教育會》參加     「別800m接:     」)    「別800m接:     項目-成績     60公尺-8.56     60公尺-8.56                                                   | (國小男童組)選出<br>力-() 説明:<br>項目-成績<br>-<br>2000m競走-12.34           | <mark>手名單</mark><br>□表<br>備<br>.2        | 未選 ☑<br>註 動<br>編修<br>編修                                                                                                    |                                                                                                    |               |     |
|      | <ul> <li>接力項目</li> <li>選手姓名</li> <li>1.范聖翊</li> <li>2.龍世霖</li> <li>3.陳致豪</li> </ul>                                                                 | ✓400m接<br>身份證號       | <mark>(關西</mark><br>發力- <u>(</u><br>生日                                     | i (         i (         i (                                                                                                    | 【図小男賞結】選手<br>力-() 説明:<br>項目-成績<br>-<br>2000m競走-12.34           | 手名單<br>□表<br>備<br>2                      | <ul> <li>未選</li> <li>計</li> <li>動</li> <li>編修</li> <li>編修</li> <li>編修</li> </ul>                                                                                                    |                                                                                                    |               |     |
|      | 安力項目       選手姓名       1.范聖翊       2.龍世霖       3.陳致豪       4.藍鼎承                                                                                     | ✓400m接身份證號           | <mark>《關西</mark><br>發力- <u>(</u><br>生日                                     | 请教育會》参加<br>「第800m接:<br>項目-成績<br>60公尺-8.56<br>60公尺-8.56<br>100公尺-15.2<br>100公尺-12.02                                             | 【回小男首相】選手<br>力-() 説明:<br>項目-成績<br>-<br>2000m競走-12.34<br>-<br>- | 手名單<br>□表<br>備<br>2                      | <ul> <li>未選</li> <li>計</li> <li>動</li> <li>編修</li> <li>編修</li> <li>編修</li> <li>編修</li> </ul>                                                                                                    | <b>長已選</b> 作 删除 删除 删除 删除 ■ 1 1 1 1 1 1 1 1 1 1 1 1 1 1 1 1 1 1                                                                                                    |               |     |
|      | 妻力項目       選手姓名       1.范聖翊       2.龍世霖       3.陳致委       4.藍鼎承       5.陳暢宇                                                                         | 《<br>☑400m接<br>身份證號  | 《關西<br>發力-( <u></u><br>生日                                                  | 績教育會》参加<br>〕 ○800m接:<br>項目-成績<br>60公尺-8.56<br>60公尺-8.56<br>100公尺-15.2<br>100公尺-12.02<br>200公尺-25.5                              | (圖小·男笈胡) 選号<br>力-() 説明:<br>項目-成績 2000m競走-12.34<                | <mark>手名單</mark><br>□表<br>第<br>2<br>2    | 未選<br>記<br>新<br>修<br>修<br>修<br>修<br>修<br>修<br>修<br>修<br>修<br>修<br>修                                                                                                    | 長已選<br>作<br>刪除<br>刪除<br>刪除<br>刪除<br>刪除                                                                                                    |               |     |
|      | 安力項目           選手姓名           1.范型翊           2.龍世霖           3.陳致豪           4.蓋鼎承           5.陳暢宇           6.曾法瑋                                 | 《<br>▼400m接<br>身份證號  | 《關西<br>登力-(<br>生日                                                          | 儀教育會》参加     《     〕 ○ 800m接:     項目-成績     60公尺-8.56     60公尺-8.56     100公尺-15.2     100公尺-12.02     200公尺-25.5     200公尺-45.5 | 【回小                                                            | F名單<br>□表=<br>備<br>2                     | <ul> <li>未選</li> <li>引</li> <li>新</li> <li>5</li> <li>新</li> <li>5</li> <li>5</li> <li>6</li> <li>6</li> <li>6</li> <li>6</li> <li>6</li> <li>6</li> <li>6</li> <li>6</li> <li>6</li> <li>6</li> <li>6</li> <li>6</li> <li>6</li> <li>6</li> <li>6</li> <li>6</li> <li>6</li> <li>6</li> <li>6</li> <li>6</li> <li>7</li> <li>7</li> <li>7</li> <li>7</li> <li>7</li> <li>7</li> <li>7</li> <li>7</li> <li>8</li> <li>7</li> <li>8</li> <li>8</li> <li>8</li> <li>8</li> <li>8</li> <li>9</li> <li>9</li> <li>9</li> <li>9</li> <li>9</li> <li>9</li> <li>9</li> <li>9</li> <li>9</li> <li>9</li> <li>9</li> <li>9</li> <li>9</li> <li>9</li> <li>9</li> <li>9</li> <li>9</li> <li>9</li> <li>9</li> <li>9</li> <li>9</li> <li>9</li> <li>9<td>使已選<br/>作<br/>刪除<br/>刪除<br/>刪除<br/>刪除<br/>」<br/>刪除</td><td></td><td></td></li></ul>                      | 使已選<br>作<br>刪除<br>刪除<br>刪除<br>刪除<br>」<br>刪除                                                                                                    |               |     |
|      | 安力項目           選手姓名           1.范型翊           2.龍世霖           3.陳致豪           4.藍鼎承           5.陳暢宇           6.曾浩瑋           7.影國翔                 | 《<br>▼400m括<br>身份證號  | 《關西·<br>發力-(<br>生日                                                         | i载教育會》参加     i                                                                                                    | □ ····································                         | 手名單<br>□表<br>7<br>2<br>2                 | 未選 ☑ 動                                                                                                    |                                                                                                    | ┃<br>┃<br>●   | 经力的 |
|      | 安力項目           選手姓名           1.范型翊           2.龍世寺           3.陳致奈           4.藍鼎承           5.陳暢宇           6.曾浩瑋           7.影響明           2.陳言銘 | 《<br>[√400m摄<br>身份證號 | 《關西·<br>(又)<br>(上日)<br>(二)<br>(二)<br>(二)<br>(二)<br>(二)<br>(二)<br>(二)<br>(二 | i载教育會》参加     i                                                                                                    | □ ····································                         | 手名單<br>□表<br>備<br>2<br>2                 | <ul> <li>未選</li> <li>動<br/>5.66</li> <li>5.66</li> <li>5.66</li>     &lt;</ul> |                                                                                                    | 参加接           | 医力的 |

![](_page_9_Figure_2.jpeg)

![](_page_10_Figure_1.jpeg)

| 列印報名表(加蓋學校 |      |         |                |                                  |                         |                                            |                          |                |                            |       |
|------------|------|---------|----------------|----------------------------------|-------------------------|--------------------------------------------|--------------------------|----------------|----------------------------|-------|
| 人職之音)      |      | j.      | 本資料            |                                  | 参賽項目                    | 参考成績                                       |                          |                | 意事項                        |       |
| /(4947山平)  | 選手姓名 |         | (J)            | (項)                              | 1 請選擇項目                 | ₫▼                                         | - <sup>1.</sup> 若選<br>姓名 | 手只參<br>即可。     | 加接力                        | き,則僅填 |
| +          | 身份證號 |         |                |                                  | 2 請選擇項問                 | ╡▼                                         | 2.各單                     | 項以註            | 冊「2人                       | 」為限。  |
|            | 民國生日 |         | ■月             | -                                | ∃                       |                                            | 3.参考<br>1小W              | 成績填<br>寺23分4   | 寫範例<br>5秒 =>1              | 23.45 |
|            | 單位名稱 | 關西鎮教育   | i 🖻            |                                  |                         |                                            | 12分                      | 34秒5 =         | > 12.34.5                  | 50    |
|            | 組別名稱 | 700-國小男 | 童組             |                                  |                         |                                            | 43公                      | 6=>13<br>尺21=> | . <del>60</del><br>> 43.21 |       |
|            | 備註   |         |                |                                  | 儲存                      | 列印報名表                                      | 更換約                      | 詛別             | 結束                         | 報名    |
|            |      | 接力項目    | <b>√</b> 400m≸ | <mark>《關西</mark><br>安力- <u>(</u> | <u> </u>                | <mark>國小男童組】選手</mark><br>b- <u>()</u> 説明:[ | <mark>4單</mark><br>]表未選  | <b>▼</b> 表     | 已選                         |       |
|            |      | 選手姓名    | 身份證號           | 生日                               | 項目-成績                   | 項目-成績                                      | 備註                       | 動              | 作                          |       |
|            |      | 1.范聖翊   |                |                                  | 60公尺- <mark>8.56</mark> | -                                          |                          | 艑修             | 刪除                         |       |
|            |      | 2.龍世霖   |                |                                  | 60公尺- <mark>8.56</mark> | 2000m競走-12.34.2                            |                          | 編修             | 刪除                         |       |
|            |      | 3.陳致豪   |                |                                  | 100公尺-15.2              | -                                          |                          | 艑修             | 刪除                         |       |
|            |      | 4.藍鼎承   |                |                                  | 100公尺-12.02             | -                                          |                          | 艑修             | 刪除                         |       |
|            |      | 5.陳暢宇   |                |                                  | 200公尺-25.5              | 壘球-45.02                                   |                          | 編修             | 刪除                         |       |
|            |      | 6.曾浩瑋   |                |                                  | 200公尺-45.5              | -                                          |                          | 編修             | 刪除                         |       |
|            |      | 7.彭國翔   |                |                                  | -                       | -                                          |                          | 編修             | 刪除                         |       |
|            |      | 8.陳言銘   |                |                                  | -                       | -                                          |                          | 編修             | 刪除                         |       |
|            |      | 9.黃昭翔   |                |                                  | 跳高-135.2                | -                                          |                          | 艑修             | 刪除                         |       |

![](_page_11_Figure_1.jpeg)

![](_page_11_Picture_2.jpeg)